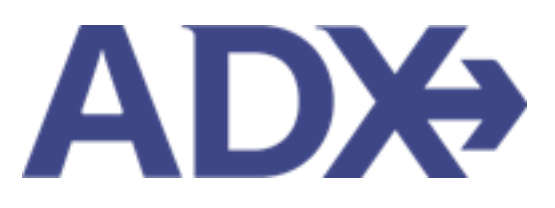

Quick Guide -Updating Public Profile

## Contents

| 1.1.  | CON | MMUNICATION PROFILE   | 3 |
|-------|-----|-----------------------|---|
| 1.1.1 | 1   | Update Public Profile | 2 |

## 1.1. COMMUNICATION PROFILE

The communication profile page will allow customization of content appearing on the itinerary such as advisor signature, default notes and branding and logos. Set your public Travel Edge profile to be visible on the Travel Edge website. It also will store advisor hotel loyalty numbers. **To expand a section, press the v on the right sid** 

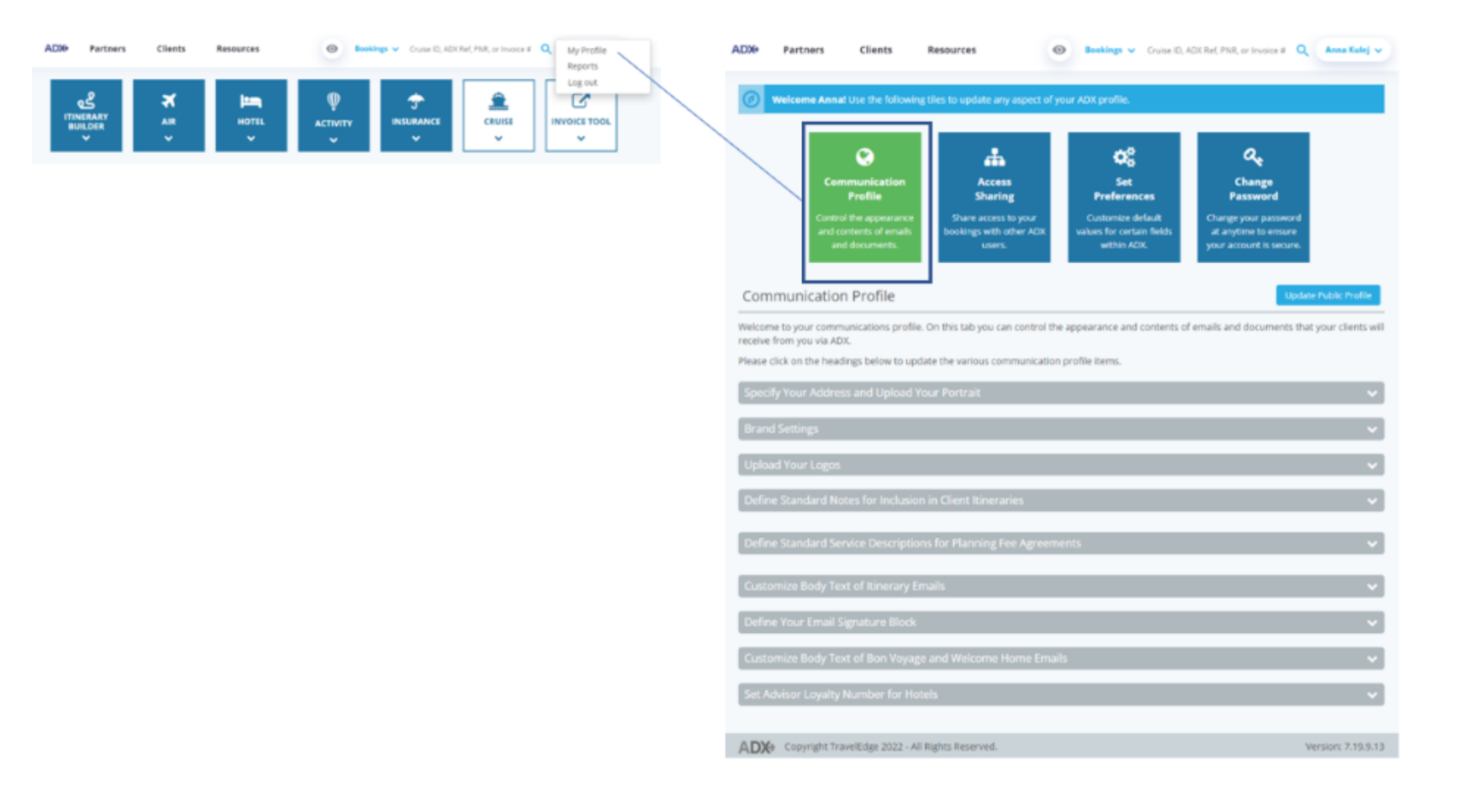

## 1.1.1 Update Public Profile

Create an advisor profile showcasing who you are, your expertise, awards and reviews and be searchable on the Travel Edge website, <u>advisor</u> <u>page</u>. Once you fill in the details make sure you make your profile active. Updates to the profile may take up to 24 hours to appear on the website.

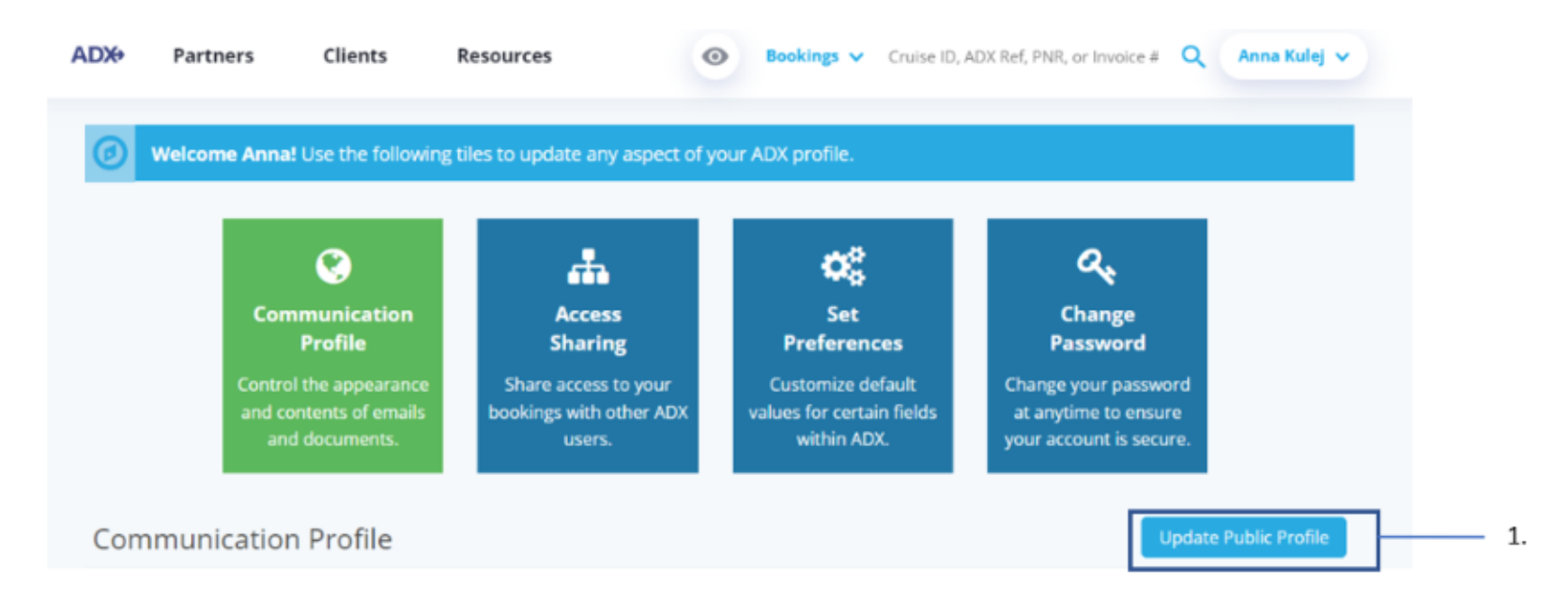

| )<br>}<br>} | Steps                       |   | Notes                     |
|-------------|-----------------------------|---|---------------------------|
| 1.          | Click Update Public Profile | • | Located on the right side |

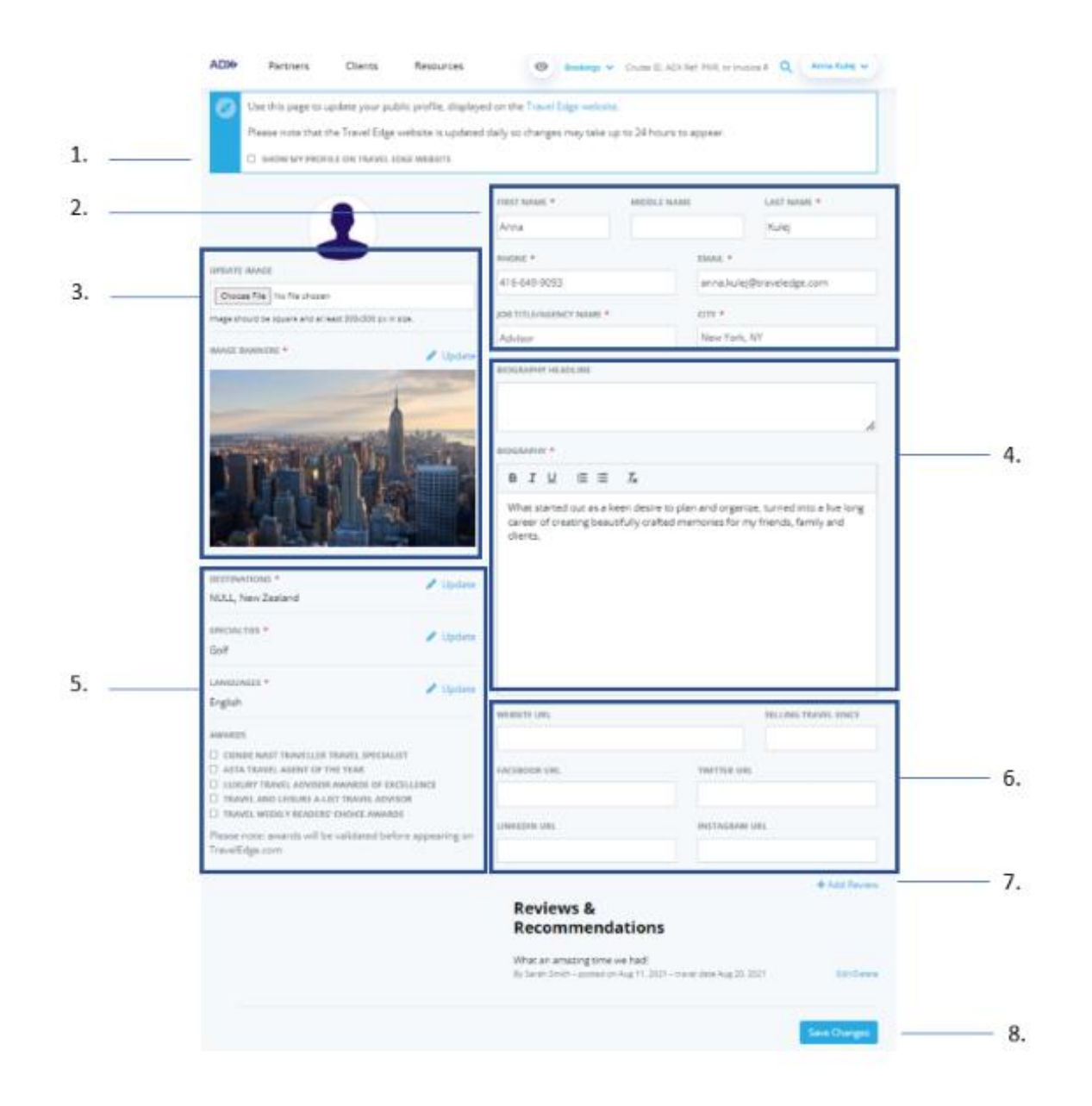

| >>><br> | Steps                                  |                                                                                                    | Notes                                                                                                    |
|---------|----------------------------------------|----------------------------------------------------------------------------------------------------|----------------------------------------------------------------------------------------------------|
| 1.      | Check box to make profile public       | C     B     B     F     T                                                                            | Check the "Make Public" checkbox for the profile to<br>be active<br>Profile will NOT show on the Travel Edge website if<br>his is not checked<br>Updates may take 24 hours to appear<br>Website: <u>https://www.traveledge.com/our-advisors</u> |
| 2.      | Fill in contact details                | • 1                                                                                                  | Aandatory fields marked with *                                                                                                    |
| 3.      | Upload profile image and banner image  | • E<br>• E<br>a                                                                                      | Banner image is mandatory<br>Banner image appears at the top of the TE profile page<br>as a highlighted image                                                                                                    |
| 4.      | Enter a bio and bio headline           | • E                                                                                                  | Biography is mandatory                                                                                                    |
| 5.      | Add specialty information              | <ul> <li><i>H</i></li> <li><i>H</i></li> <li><i>H</i></li> <li><i>H</i></li> <li><i>H</i></li> </ul> | Highlight destinations you specialize in<br>Enter specialties you service<br>Enter languages you service<br>Highlight awards and accolades you've received                                                                                      |
| 6.      | Add social media links                 | •                                                                                                    |                                                                                                    |
| 7.      | Add reviews and client recommendations | • Л                                                                                                  | Aultiple entries permitted                                                                                                    |
| 8.      | Save changes                           | • (                                                                                                  | Jpdates may take up to 24 hours to appear                                                                                                    |